## AndroidフォンのQRコードを使用してWebexミ ーティングに参加

| 内容                 |  |  |
|--------------------|--|--|
| <u>はじめに</u>        |  |  |
| <u>前提条件</u>        |  |  |
| <u>要件</u>          |  |  |
| <u>使用するコンポーネント</u> |  |  |
| <u>設定</u>          |  |  |
| <u>ビデオ : </u>      |  |  |

## はじめに

このドキュメントでは、AndroidフォンのQRコードからWebex会議に参加する方法について説明 します。

## 前提条件

要件

– カメラ付きAndroidフォン

使用するコンポーネント

このドキュメントの情報は、Androidバージョン11、Webex Meetingバージョン44.2.0に基づくものです。

このドキュメントの情報は、特定のラボ環境にあるデバイスに基づいて作成されました。このド キュメントで使用するすべてのデバイスは、クリアな(デフォルト)設定で作業を開始していま す。本稼働中のネットワークでは、各コマンドによって起こる可能性がある影響を十分確認して ください。

## 設定

- 1. カメラを開き、QRコード画像をカメラの前に保持します。
- 2. 表示された黄色のQRコードアイコンを選択します。
- 3. 電話スクリーンの下部にURLリンクが表示されます。そのURLをクリックします。
- 4. Webexミーティングの詳細が記載されたWebページが開きます。
- 5. Download Webex Meetingsリンクを選択します。 Webex Meetingをすでにインストールしている場合は、ステップ8に進みます。
- 6. すると、Google Play Store Webexミーティングアプリケーションにリダイレクトされます

- 0
- 7. [install] を選択します。インストールが完了したら、[アンインストール]と[開く]の2つのオプ ションがあります。
- 8. Webex Meeting Webページに戻り、Join Meetingリンクを選択します。
- 9. Webex会議の通知がポップアップ表示されます。AllowとAcceptを選択します。
- 10. Join the Meetingウィンドウが表示されます。 名前と電子メールアドレスを入力します。
- 11. Join as Guestをクリックします。
- 12. これで会議に参加しました。

ビデオ:

翻訳について

シスコは世界中のユーザにそれぞれの言語でサポート コンテンツを提供するために、機械と人に よる翻訳を組み合わせて、本ドキュメントを翻訳しています。ただし、最高度の機械翻訳であっ ても、専門家による翻訳のような正確性は確保されません。シスコは、これら翻訳の正確性につ いて法的責任を負いません。原典である英語版(リンクからアクセス可能)もあわせて参照する ことを推奨します。